# IP-adressen van endpoints die zijn geregistreerd op CUCM met VCS/Express Configurationvoorbeeld

## Inhoud

Inleiding Voorwaarden Vereisten Gebruikte componenten Achtergrond Optie 1 Optie 2 Configuratie CUCM-configuratie Configuratie van VCS-controle Configuratie van VCS-snelweg Optie 1 - Voeg een samenvatting toe aan het IP-adres Optie 2 - Schakel het IP-adres in een string Verifiëren Problemen oplossen

## Inleiding

Dit document beschrijft hoe u IP-adressen kunt bellen van endpoints die zijn geregistreerd in Cisco Unified Communications Manager (CUCM) met Cisco Video Communication Server (VCS) of Cisco Express als een oplossing.

## Voorwaarden

#### Vereisten

Cisco raadt kennis van de volgende onderwerpen aan:

- Buurgebieden op Cisco VCS / autosnelweg
- Omzet- en zoekregels voor Cisco VCS/autosnelweg
- Session Initiation Protocol (SIP)-routepatronen en SIP-trunks op CUCM

Opmerking: In dit document wordt aangenomen dat de draaisnelheid van de VCS-regelaar / Expressway-C naar de VCS-snelweg / Expressway-E actief is en dat de interworking-toets op de VCS / Expressway is geïnstalleerd.

#### Gebruikte componenten

De informatie in dit document is gebaseerd op de volgende software- en hardware-versies:

- Cisco VCS x8.1 en hoger
- CUCM release 9 en hoger

Opmerking: Dit document kan ook worden gebruikt voor de implementaties van snelheden.

De informatie in dit document is gebaseerd op de apparaten in een specifieke laboratoriumomgeving. Alle apparaten die in dit document worden beschreven, hadden een opgeschoonde (standaard)configuratie. Als uw netwerk live is, moet u de potentiële impact van elke opdracht begrijpen.

## Achtergrond

CUCM ondersteunt IP-adresomzetting niet. Als u IP-adresdialing wilt gebruiken, raadt Cisco een van de twee procedures aan die in dit artikel worden beschreven. Een voorbeeld use case zou voor endpoints die zijn geregistreerd op CUCM om een H.323-eindpunt door IP-adres te selecteren.

### Optie 1

- Voeg een achtervoegsel aan het IP adres toe, zodat de string lijkt op een SIP Uniform Resource Identifier (URI).
- Bijvoorbeeld, om het IP-adres **198.51.100.2** te kunnen bellen, zullen gebruikers **198.51.100.2@domain** bellen.
- Admin moet gebruikers informeren om <IP Address>@domein te bellen. Dit domein kan ofwel het interne domein van het bedrijf ofwel een schijndomein zijn. Dit document is gebaseerd op het gebruik van het VCS-domein.

### Optie 2

- Vervang de punten door een symbool om het IP-adres in een string te veranderen.
- Om bijvoorbeeld het IP-adres 198.51.100.2 te kunnen bellen, bellen gebruikers 198\*51\*100\*2.

Opmerking: In beide opties probeert de expressway-E het IP-adres te bellen met het H.323protocol. Als het doeleindpunt H.323 niet ondersteunt, moet u SIP UDP inschakelen. Houd SIP UDP anders uitgeschakeld.

Opmerking: Optie 2 kan met IP-telefoons worden gebruikt of wanneer u vanuit de CLI of Web GUI van endpoints belt die de software van Tandberg Codec (TC) gebruiken. Wanneer u \* probeert te bellen met Touch Panel of Remote Control, werkt dit misschien niet omdat het \* automatisch wordt geconverteerd naar. wanneer u deze opties gebruikt om te bellen.

### Configuratie

Opmerking: Deze configuratie is van toepassing op beide van de eerder genoemde opties.

#### **CUCM-configuratie**

Op het CUCM moet de beheerder een SIP-torbeveiligingsprofiel voor VCS configureren op poort 5060 (hierbij wordt ervan uitgegaan dat 5060 de poort is die op het VCS in de richting van het CUCM via TCP wordt gebruikt).

Opmerking: Als u poort 5060/5061 voor Mobiele en Remote Access (MRA) gebruikt, gebruik een andere TCP poort (zoals 5075) voor het SIP veiligheidsprofiel.

Kies Systeem > Security > SIP Trunk Security Profile op CUCM en klik op Add New.

| abab                                                                        | Cisco Uni           | fied CM Ad       | ministration        |          |               | Navigation        | Cisco Unified CM Ad | dministration  | ÷ Go   |  |
|-----------------------------------------------------------------------------|---------------------|------------------|---------------------|----------|---------------|-------------------|---------------------|----------------|--------|--|
| cisco                                                                       | For Cisco Unifie    | ed Communicatio  | ns Solutions        |          |               | admin             | Search Docum        | entation About | Logout |  |
| System +                                                                    | Call Routing - M    | edia Resources 👻 | Advanced Features 👻 | Device 🔻 | Application - | User Management 👻 | Bulk Administration |                |        |  |
| Find and I                                                                  | List SIP Trunk S    | ecurity Profiles |                     |          |               |                   |                     |                |        |  |
| Add New                                                                     |                     |                  |                     |          |               |                   |                     |                |        |  |
| Status                                                                      |                     |                  |                     |          |               |                   |                     |                |        |  |
| (i) 0 rec                                                                   | cords found         |                  |                     |          |               |                   |                     |                |        |  |
| SIP True                                                                    | nk Security Profil  | e                |                     |          |               |                   |                     | Rows per Page  | 50 ÷   |  |
| Find SIP T                                                                  | runk Security Profi | e where Name     | begins with         | :        |               | Find Clear        | Filter 🜵 📟          |                |        |  |
| No active query. Please enter your search criteria using the options above. |                     |                  |                     |          |               |                   |                     |                |        |  |
| Add Nev                                                                     | v                   |                  |                     |          |               |                   |                     |                |        |  |

Maak een SIP stam veiligheidsprofiel zoals in dit screenshot wordt getoond.

| Cisco Unified CM                        | Administration                       | Navigation Cisco Unified CM Administration   Go admin Search Documentation About Logout |                            |                 |  |  |  |
|-----------------------------------------|--------------------------------------|-----------------------------------------------------------------------------------------|----------------------------|-----------------|--|--|--|
| System - Call Routing - Media Resource  | s · Advanced Features · Device ·     | Application - User M                                                                    | Management 👻 Bulk Administ | ration - Help - |  |  |  |
| SIP Trunk Security Profile Configura    | tion                                 | Relat                                                                                   | ed Links: Back To Find/L   | .ist ‡ Go       |  |  |  |
| 🔚 Save 💥 Delete 📄 Copy 🎦 Ri             | eset 🧷 Apply Config 🕂 Add New        |                                                                                         |                            |                 |  |  |  |
| Status                                  |                                      |                                                                                         |                            |                 |  |  |  |
| (i) Status: Ready                       |                                      |                                                                                         |                            |                 |  |  |  |
| SIP Trunk Security Profile Informatio   | n                                    |                                                                                         |                            |                 |  |  |  |
| Name*                                   | Non Secure SIP Trunk Profile For VCS | 5                                                                                       |                            |                 |  |  |  |
| Description                             | Non Secure SIP Trunk Profile authen  | ticated by null S                                                                       |                            |                 |  |  |  |
| Device Security Mode                    | Non Secure                           | \$                                                                                      |                            |                 |  |  |  |
| Incoming Transport Type*                | TCP+UDP                              | ;]                                                                                      |                            |                 |  |  |  |
| Outgoing Transport Type                 | ТСР                                  | \$]                                                                                     |                            |                 |  |  |  |
| Enable Digest Authentication            |                                      |                                                                                         |                            |                 |  |  |  |
| Nonce Validity Time (mins)*             | 600                                  |                                                                                         |                            |                 |  |  |  |
| X.509 Subject Name                      |                                      |                                                                                         |                            |                 |  |  |  |
| Incoming Port*                          | 5060                                 |                                                                                         |                            |                 |  |  |  |
| Enable Application level authorization  |                                      |                                                                                         |                            |                 |  |  |  |
| Accept presence subscription            |                                      |                                                                                         |                            |                 |  |  |  |
| Accept out-of-dialog refer**            |                                      |                                                                                         |                            |                 |  |  |  |
| Accept unsolicited notification         |                                      |                                                                                         |                            |                 |  |  |  |
| Accept replaces header                  |                                      |                                                                                         |                            |                 |  |  |  |
| Transmit security status                |                                      |                                                                                         |                            |                 |  |  |  |
| Allow charging header                   |                                      |                                                                                         |                            |                 |  |  |  |
| SIP V.150 Outbound SDP Offer Filtering* | Use Default Filter                   | \$                                                                                      |                            |                 |  |  |  |
| Save Delete Copy Reset                  | Apply Config Add New                 |                                                                                         |                            |                 |  |  |  |

Voeg aan het CUCM een SIP-romp toe naar de VCS Control/Expressway-C.

### Kies Apparaat > Trunk en klik op Nieuw toevoegen.

| cisco      | Cisco Un       | nified CM Ad      | ministration<br>ns Solutions | I          |                   |                             |                         |      | Nav<br>cucmapp | igation Cisco Unified CM<br>Search Documentation | Administration | ÷ Go<br>Logout |
|------------|----------------|-------------------|------------------------------|------------|-------------------|-----------------------------|-------------------------|------|----------------|--------------------------------------------------|----------------|----------------|
| System +   | Cell Routing + | Media Resources 👻 | Advanced Features            | Device 🔻   | Application +     | User Management 👻           | Bolk Administration 👻   | Help | -              |                                                  |                |                |
| Find and I | List Trunks    |                   |                              |            |                   |                             |                         |      |                |                                                  |                |                |
| - Add N    | inne -         |                   |                              |            |                   |                             |                         |      |                |                                                  |                |                |
|            |                |                   |                              |            |                   |                             |                         |      |                |                                                  |                |                |
| Trunks     |                |                   |                              |            |                   |                             |                         |      |                |                                                  |                |                |
| Find Trunk | s where Devic  | e Name            | begins with                  | Select Ite | em or enter sea   | Find Clear Filter           | = =                     |      |                |                                                  |                |                |
|            |                |                   |                              | No active  | query. Please en: | ter your search criteria us | sing the options above. |      |                |                                                  |                |                |
| Add New    |                |                   |                              |            |                   |                             |                         |      |                |                                                  |                |                |

Deze boomstaminstellingen zijn ontwerpafhankelijk.

| System - Call Routing - Media Resources - Advanced Features - Device                           | • + Application + User Management + Bulk Administration + Help + |
|------------------------------------------------------------------------------------------------|------------------------------------------------------------------|
| Trunk Configuration                                                                            | Related Links: Back To Find/List + Go                            |
| Save                                                                                           |                                                                  |
| Status                                                                                         |                                                                  |
| Status: Ready                                                                                  |                                                                  |
| Device Information                                                                             |                                                                  |
| Product:                                                                                       | SIP Trunk                                                        |
| Device Protocol:                                                                               | SIP                                                              |
| Device Name <sup>3</sup>                                                                       | Mone(Detault)                                                    |
| Description                                                                                    | Technology Control                                               |
| Proving Deal 2                                                                                 | Trank to VCS-Colle of                                            |
| Common Device Configuration                                                                    | Default :                                                        |
| Call Classification 5                                                                          | < NOTE > +                                                       |
| Maria Resource Colum List                                                                      | use system belaut.                                               |
| Location <sup>2</sup>                                                                          | Fub None A                                                       |
| AAR Group                                                                                      | A Nova b                                                         |
| Turneled Botecol <sup>a</sup>                                                                  | kass A                                                           |
| OSIG Variant*                                                                                  | No Channer :                                                     |
| ASN.1 ROSE OID Encoding*                                                                       | No Changes 1                                                     |
| Packet Capture Mode*                                                                           | None ÷                                                           |
| Packet Capture Duration                                                                        | 0                                                                |
| Media Termination Point Required                                                               | -                                                                |
| 0.00                                                                                           |                                                                  |
| SIP Information                                                                                |                                                                  |
| Destination                                                                                    |                                                                  |
| Destination Address is an SRV                                                                  |                                                                  |
| Destination Address Destination Add                                                            | res. IPut Destination Port Statue Statue Reson Duration          |
| 1* 10.106.93.178                                                                               | 5060 up Time Up: 0 day 0 hour 20 minutes 🗷 🖬                     |
| MTP Preferred Originating Codec* 211ulaw                                                       | \$                                                               |
| BLF Presence Group* Standard Presence group                                                    | *                                                                |
| SIP Trunk Security Profile* Non Secure SIP Trunk Profile For VCS Remetion Calina Search Searce |                                                                  |
| Cut-Ol-Dialog Refer Calling Search Space C NAVA S                                              |                                                                  |
| SUBSCRUBE Calling Search Space K None >                                                        |                                                                  |
| SIP Profile* Standard SIP Profile For Claco VCS                                                | 2 View Details                                                   |
| DTHF Signaling Nethod <sup>9</sup> No Preference                                               | 4                                                                |
| -Normalization Script                                                                          |                                                                  |
| Normalization Script < None > 0                                                                |                                                                  |
| Crable Trace                                                                                   |                                                                  |
| Parameter Name Parameter V.                                                                    | **                                                               |
|                                                                                                |                                                                  |
| Recording Information                                                                          |                                                                  |
| None This trunk connects to a recording-enabled gatesery                                       |                                                                  |
| O This trunk connects to other clusters with recording-ensisted gateways                       |                                                                  |
| Generation Confinuention                                                                       |                                                                  |
| Geolocation < Nore > 2                                                                         |                                                                  |
| Ceolocation Filter < None > 2                                                                  |                                                                  |
| Send Geolocation Information                                                                   |                                                                  |
| Rave Beine Broot add aver                                                                      |                                                                  |
| ANTE ALERA TRANS                                                                               |                                                                  |

### Configuratie van VCS-controle

Maak een buurzone op de VCS Control/Expressway-C in de richting van CUCM.

Kies **Configuration > Zones > Zones** en klik op **New** om de zone toe te voegen.

| aha<br>cis | CISCO Cisco TelePresence Video Communication Server Control |                       |              |                 |             |            |                    |           |  |  |  |
|------------|-------------------------------------------------------------|-----------------------|--------------|-----------------|-------------|------------|--------------------|-----------|--|--|--|
| Status     | System                                                      | Configuration         | Applications | Users Maintenar | 108         |            |                    | 20        |  |  |  |
| Zones      | Zones You are here: Configuration + Zones + Zones           |                       |              |                 |             |            |                    |           |  |  |  |
|            | Name 🔻                                                      | Туре                  | Calls        | Bandwidth used  | H323 status | SIP status | Search rule status | Actions   |  |  |  |
|            | DefaultZone                                                 | Default zone          | 0            | 0 kbps          | On          | On         |                    | View/Edit |  |  |  |
| New        | Delete Se                                                   | lect all Unselect all |              |                 |             |            |                    |           |  |  |  |

Deze zone instellingen zijn ontwerpafhankelijk.

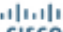

CISCO Cisco TelePresence Video Communication Server Control

| Status System Configuration Applications Users M | almenance (1) Helo. (9) Lacad                           |
|--------------------------------------------------|---------------------------------------------------------|
| Create zone                                      | You are here: Configuration * Zones * Zones * Create zo |
| Configuration                                    |                                                         |
| None                                             | Zone lowerts CUCM                                       |
| Туро                                             | ە(Neghtor :) اَن                                        |
| Hop count .                                      | • 15 J                                                  |
| H.323                                            |                                                         |
| Mode                                             | (or :) j                                                |
| SIP                                              |                                                         |
| Mode                                             | ( <u>0n-</u> ; <u>i</u> )                               |
| Port                                             | * 50ED (J)                                              |
| Transport                                        | (TCP : )                                                |
| Accept proxied registrations                     | (Alon 1) (j)                                            |
| Media encryption mode                            | Auto : j                                                |
| ICE support                                      | (ar-:) ()                                               |
| AuthenStation                                    |                                                         |
| Authentication policy                            | Do not check credentials = 1 ij                         |
| SIP authentication trust mode                    | (or : )                                                 |
| Location                                         |                                                         |
| Pser 1 address                                   | 10.105.93.187                                           |
| Peer 2 address                                   | J. J. J. J. J. J. J. J. J. J. J. J. J. J                |
| Peer 3 address                                   | 0                                                       |
| Poer 4 address                                   | Û.                                                      |
| Peer 6 address                                   | U U                                                     |
| Peer 6 address                                   | L. L. L. L. L. L. L. L. L. L. L. L. L. L                |
| Advanced                                         |                                                         |
| Zone profile                                     | Caco Unified Communications Manager (8.8.1 or later) :  |
|                                                  |                                                         |

Create zone Cencel

Zorg ervoor dat de Oproeproutering naar onbekende IP-adressen parameter is ingesteld op Indirect op VCS Control/Expressway-C. Kies vervolgens Configuration > Dial Plan > Configuration.

| CISCO Cisco TelePresence Video Communication Server Control |                   |                                                         |  |  |  |  |  |  |  |
|-------------------------------------------------------------|-------------------|---------------------------------------------------------|--|--|--|--|--|--|--|
| Status System Configuration Applications                    | Users Maintenance | (2) Help. Of Logout                                     |  |  |  |  |  |  |  |
| Dial plan configuration                                     |                   | You are here: Configuration > Dial plan > Configuration |  |  |  |  |  |  |  |
| Configuration                                               |                   |                                                         |  |  |  |  |  |  |  |
| Calls to unknown IP addresses                               | Indrect :         |                                                         |  |  |  |  |  |  |  |
| Fallback alias                                              |                   |                                                         |  |  |  |  |  |  |  |
|                                                             |                   |                                                         |  |  |  |  |  |  |  |

Save

#### Configuratie van VCS-snelweg

Selecteer in de vervolgkeuzelijst Bel naar onbekende IP-adressen de optie Direct op de VCS Expressway/Expressway-E. Een zoekregel is niet vereist op de VCS snelweg/snelweg-E om IPgebaseerde oproepen te kunnen verzenden.

| CISCO Cisco TelePresence Video Communication Server Expressway |                   |                                                         |  |  |  |  |  |  |  |
|----------------------------------------------------------------|-------------------|---------------------------------------------------------|--|--|--|--|--|--|--|
| Status System Configuration Applications                       | Users Maintenance | ? Help @ Logout                                         |  |  |  |  |  |  |  |
| Dial plan configuration                                        |                   | You are here: Configuration > Dial plan > Configuration |  |  |  |  |  |  |  |
| Configuration                                                  |                   |                                                         |  |  |  |  |  |  |  |
| Calls to unknown IP addresses                                  | Direct 🗘 👔        |                                                         |  |  |  |  |  |  |  |
| Fallback alias                                                 |                   |                                                         |  |  |  |  |  |  |  |
|                                                                |                   |                                                         |  |  |  |  |  |  |  |

#### Optie 1 - Voeg een samenvatting toe aan het IP-adres

Op CUCM, voeg een SIP routepatroon toe om vraag met het achtervoegsel als vcs.domein aan de boomstam van VCS Controle/Expressway-C te verzenden.

Kies Oproeproutering > SIP-routepatroon en klik op Nieuw toevoegen.

| ababa                                            | Cisco                                                                             | Unified CM A                        |                              | Navigation Cisco Unified CM Administration : G |                  |         |                |               |          |        |  |
|--------------------------------------------------|-----------------------------------------------------------------------------------|-------------------------------------|------------------------------|------------------------------------------------|------------------|---------|----------------|---------------|----------|--------|--|
| CISCO For Cisco Unified Communications Solutions |                                                                                   |                                     |                              |                                                | ad               | min     | Search Docum   | nentation     | About    | Logout |  |
| System -                                         | Call Routing                                                                      | <ul> <li>Media Resources</li> </ul> | Advanced Features -          | Device 👻                                       | Application      | - Use   | r Management 👻 | Bulk Administ | ration 👻 | Help 👻 |  |
| Find and List SIP Route Patterns                 |                                                                                   |                                     |                              |                                                |                  |         |                |               |          |        |  |
| Add New                                          |                                                                                   |                                     |                              |                                                |                  |         |                |               |          |        |  |
| Status                                           |                                                                                   |                                     |                              |                                                |                  |         |                |               |          |        |  |
| (i) 0 rec                                        | ords found                                                                        |                                     |                              |                                                |                  |         |                |               |          |        |  |
| SIP Rou                                          | te Pattern                                                                        |                                     |                              |                                                |                  |         |                | Rows per      | Page 5   | io :   |  |
| Find SIP R                                       | Find SIP Route Pattern where IPv4 Pattern 🗘 begins with 🗧 🛛 Find Clear Filter 👍 🚍 |                                     |                              |                                                |                  |         |                |               |          |        |  |
|                                                  |                                                                                   | No                                  | active query. Please enter y | our search cr                                  | iteria using the | options | above.         |               |          |        |  |
| Add New                                          | N                                                                                 |                                     |                              |                                                |                  |         |                |               |          |        |  |

Stel de instellingen van het SIP-routepatroon in zoals hier wordt weergegeven.

IPV4-patroon: vcs.domein

| alada Cisco             | Unified CM Adm                      | ninistration       |          | Navigatio     | Cisco Unified CM Administration  | ÷ Go           |
|-------------------------|-------------------------------------|--------------------|----------|---------------|----------------------------------|----------------|
| CISCO For Cisco         | Unified Communications              | Solutions          |          | adm           | in Search Documentation          | bout Logout    |
| System - Call Routing   | <ul> <li>Media Resources</li> </ul> | dvanced Features 👻 | Device 👻 | Application - | User Management 👻 Bulk Administr | ation 👻 Help 👻 |
| SIP Route Pattern Co    | onfiguration                        |                    |          |               | Related Links: Back To Fin       | d/List 🗘 Go    |
| Save                    |                                     |                    |          |               |                                  |                |
| Status                  |                                     |                    |          |               |                                  |                |
| i Status: Ready         |                                     |                    |          |               |                                  |                |
| Pattern Definition      |                                     |                    |          |               |                                  |                |
| Pattern Usage*          | Domain Routing                      |                    | \$       | 1             |                                  |                |
| IPv4 Pattern*           | vcs.domain                          |                    |          |               |                                  |                |
| IPv6 Pattern            |                                     |                    |          | -             |                                  |                |
| Description             |                                     |                    |          |               |                                  |                |
| Route Partition         | < None >                            |                    | \$       |               |                                  |                |
| SIP Trunk/Route List*   | VCS_trunk                           |                    | ÷)(      | Edit)         |                                  |                |
| Block Pattern           |                                     |                    |          |               |                                  |                |
| Calling Party Transfo   | rmations                            |                    |          |               |                                  |                |
| Use Calling Party's     | External Phone Mask                 |                    |          |               |                                  |                |
| Calling Party Transform | nation Mask                         |                    |          |               |                                  |                |
| Prefix Digits (Outgoing | Calls)                              |                    |          | _             |                                  |                |
| Calling Line ID Present | ation* Default                      |                    |          | \$            |                                  |                |
| Calling Line Name Pres  | entation* Default                   |                    | :        |               |                                  |                |
| Connected Party Tra     | nsformations                        |                    |          |               |                                  |                |
| Connected Line ID Pres  | sentation* Default                  |                    |          | \$            |                                  |                |
| Connected Line Name     | Presentation* Default               |                    |          | ;             |                                  |                |
| Save                    |                                     |                    |          |               |                                  |                |

Op de VCS Control / Expressway-C zet u het strip-domeingedeelte van een alias om wanneer een IP-adres is geselecteerd.

Kies Configuratie > Kiesschema > Omzetten en klik op Nieuw.

| lı<br>D | SCO Cise   | co TelePreser | ice Video Con   | nmunica  | tion Ser | ver Control |                  |                                 |                |              |
|---------|------------|---------------|-----------------|----------|----------|-------------|------------------|---------------------------------|----------------|--------------|
| Statu   | s System   | Configuration | Applications    | Users    | Mainte   | enance      |                  |                                 |                | 2 😁          |
| Tran    | sforms     |               |                 |          |          |             |                  | You are here: Configuration     | n• Dial plan•  | Transforms   |
|         | Priority 🔻 | State         | Description     |          | Pattern  | Туре        | Behavior         | Replace                         | Actions        | _            |
| New     | Delete     | Disable       | Select all Unse | lect all |          | т           | ransforms are ap | plied in priority order, with 1 | being the high | est priority |

Maak de transformatie zoals hier wordt getoond.

Patroonstring: (.\*)\.(.\*)\.(.\*)\.(.\*)@vcs.domain

String vervangen: \1.\2.\3

CISCO Cisco TelePresence Video Communication Server Control

| s | tatus     | System    | Configuration | Application | s Users        | Maintenance                             |   | (2) Help. Col Logout                                                    |
|---|-----------|-----------|---------------|-------------|----------------|-----------------------------------------|---|-------------------------------------------------------------------------|
| С | reate     | transform | n             |             |                |                                         |   | You are here: Configuration > Dial plan > Transforms > Create transform |
|   | Configu   | ration    |               |             |                |                                         |   |                                                                         |
|   | Priority  |           |               |             | 1              | ۲                                       |   |                                                                         |
|   | Descript  | ion       |               |             | Tmasfor        | m to strip domain from ip-address calls |   |                                                                         |
|   | Pattern t | уре       |               |             | Regex          | • (j)                                   |   |                                                                         |
|   | Pattern   | atring    |               |             | ★ (.*)\.(.*)\. | (.*)\.(.*)@vcs.domain                   | ۲ |                                                                         |
|   | Pattern I | behavior  |               |             | Replac         | • • •                                   |   |                                                                         |
|   | Replace   | string    |               |             | \1.\2.\3\/     | 4                                       | ۲ |                                                                         |
|   | State     |           |               |             | Enable         | d 📫 👔                                   |   |                                                                         |
|   |           |           |               |             |                |                                         |   |                                                                         |

Create transform Cancel

Op de VCS Control / Expressway-C hebt u een zoekregel nodig die de oproep naar de VCS Expressway / Expressway-E stuurt wanneer een IP-adres wordt geselecteerd.

Kies Configuratie > Kiesschema > Zoeken regels en klik op Nieuw.

| cis                                                                 | CISCO Cisco TelePresence Video Communication Server Control              |                |          |        |                         |           |              |                |                  |               |                 |                             |                        |
|---------------------------------------------------------------------|--------------------------------------------------------------------------|----------------|----------|--------|-------------------------|-----------|--------------|----------------|------------------|---------------|-----------------|-----------------------------|------------------------|
| Status                                                              | atus System Configuration Applications Users Maintenance 2 Help - Logout |                |          |        |                         |           |              |                |                  |               |                 |                             |                        |
| Search rules You are here: Configuration + Dial plan + Search rules |                                                                          |                |          |        |                         |           |              |                |                  |               |                 |                             |                        |
|                                                                     | Priority                                                                 | Rule name      | Protocol | Source | Authentication required | Mode      | Pattern type | Pattern string | Pattern behavior | On match      | Target          | State                       | Actions                |
| $\odot$                                                             | 50                                                                       | LocalZoneMatch | Any      | Any    | No                      | Any alias |              |                |                  | Continue      | Loca/Zone       | <ul> <li>Enabled</li> </ul> | View/Edit   Clone      |
| New                                                                 | Delete                                                                   | Enable Disab   | Selec    | tal Ur | select all              |           |              |                | Search rules     | are applied i | n priority orde | ar, with 1 being            | a the highest priority |

Maak deze zoekregel naar de VCS snelweg/snelweg-E.

| Status System Configuration Application | s Users Maintenance           | 2 Help. Se Logout                                                         |
|-----------------------------------------|-------------------------------|---------------------------------------------------------------------------|
| Edit search rule                        |                               | You are here: Configuration > Dial plan > Search rules > Edit search rule |
| Configuration                           |                               |                                                                           |
| Rule name                               | * Dial IP Address search rule | 0                                                                         |
| Description                             |                               | <b>B</b>                                                                  |
| Priority                                | * 10 👔                        |                                                                           |
| Protocol                                | Any 🗧 👔                       |                                                                           |
| Source                                  | Any :                         |                                                                           |
| Request must be authenticated           | No 💠 🧃                        |                                                                           |
| Mode                                    | Any IP address 🛟              |                                                                           |
| On successful match                     | Stop 🗘 👔                      |                                                                           |
| Target                                  | Traversal Client zone B2B     |                                                                           |
| State                                   | Enabled 📫 🧃                   |                                                                           |

Save Delete Cancel

#### Optie 2 - Schakel het IP-adres in een string

Voeg een routepatroon toe om aanroepen met een patroon te verzenden!\*!\*! naar de VCS-stam /

snelweg-C.

Kies Oproeproutering > Route/hunting > Route Pattern en klik op Add New.

| cisco      | Cisco Un<br>For Cisco Uni | fied CM A         | dministration     | 1               |                  |             |                  |                  | Navigati<br>adm | ion Ci | co Unified CM<br>Search Docu | Administrat | ion<br>About | :<br>[0] | Go<br>gout |
|------------|---------------------------|-------------------|-------------------|-----------------|------------------|-------------|------------------|------------------|-----------------|--------|------------------------------|-------------|--------------|----------|------------|
| System +   | Call Routing +            | Media Resources 👻 | Advanced Features | - Device -      | Application +    | - User f    | Management       | 👻 🛛 Bulk Admini  | istration 👻 H   | Help 👻 |                              |             |              |          |            |
| Find and I | List Route Pati           | terns             |                   |                 |                  |             |                  |                  |                 |        |                              |             |              |          |            |
| 🕂 Add Ni   | 2W                        |                   |                   |                 |                  |             |                  |                  |                 |        |                              |             |              |          |            |
| -Status-   | cords found               |                   |                   |                 |                  |             |                  |                  |                 |        |                              |             |              |          |            |
| Route P    | atterns                   |                   |                   |                 |                  |             |                  |                  |                 |        |                              | Rows        | per Page     | 50       | ÷)         |
| Find Route | Patterns where            | Pattern           | t begins with     | •               |                  | Find        | Clear Filte      | •                |                 |        |                              |             |              |          |            |
|            |                           |                   | N                 | active query. I | Please enter you | ar search d | oriteria using t | he options above | ۰.<br>۱         |        |                              |             |              |          |            |
| Add New    | v                         |                   |                   |                 |                  |             |                  |                  |                 |        |                              |             |              |          |            |

Voeg een nieuw routepatroon toe zoals hier wordt getoond.

#### Routepatroon: !\*!\*!

| ahaha       | Cisco Ur           | nified CM      | Adn      | ministration                           |            |               |                 |        | P             | lavigation         | Cisco | Unified CM Ad | iministratio | n         | ÷ Go   |
|-------------|--------------------|----------------|----------|----------------------------------------|------------|---------------|-----------------|--------|---------------|--------------------|-------|---------------|--------------|-----------|--------|
| cisco       | For Cisco Uni      | fied Commun    | Ications | s Solutions                            |            |               |                 |        |               | admin              | I S   | earch Docume  | ntation      | About     | Logout |
| System -    | Call Routing 🔻     | Media Resource | es 🗸 /   | Advanced Features +                    | Device +   | Application + | User Management | - Bulk | Administratio | n <del>v</del> Hel | p 🕶   |               |              |           |        |
| Route Pat   | tern Configura     | ation          |          |                                        |            |               |                 |        |               |                    | Re    | lated Links:  | Back To      | Find/List | ÷ Go   |
| Save        |                    |                |          |                                        |            |               |                 |        |               |                    |       |               |              |           |        |
| Status      |                    |                |          |                                        |            |               |                 |        |               |                    |       |               |              |           |        |
| i) Statu    | s: Ready           |                |          |                                        |            |               |                 |        |               |                    |       |               |              |           |        |
| -Pattern D  | efinition          |                |          |                                        |            |               |                 |        |               |                    |       |               |              |           |        |
| Route Patt  | tern *             |                | 1        | 1414141                                |            |               |                 |        |               |                    |       |               |              |           |        |
| Route Part  | tition             |                | (        | < None >                               |            |               | +               |        |               |                    |       |               |              |           |        |
| Description | n                  |                | Γ        |                                        |            |               |                 |        |               |                    |       |               |              |           |        |
| Numbering   | g Plan             |                | - ē      | Not Selected                           |            |               | ¢               |        |               |                    |       |               |              |           |        |
| Route Filte | er                 |                | 0        | < None >                               |            |               | 0               |        |               |                    |       |               |              |           |        |
| MLPP Prec   | edence*            |                | - 6      | Default                                |            |               | •               |        |               |                    |       |               |              |           |        |
| Apply (     | Call Blocking Per  | roentage       |          |                                        |            |               |                 |        |               |                    |       |               |              |           |        |
| Resource i  | Priority Namespa   | ace Network D  | omain    | < None >                               |            |               | \$              |        |               |                    |       |               |              |           |        |
| Route Clas  | 25 <sup>4</sup>    |                | - 6      | Default                                |            |               | \$              |        |               |                    |       |               |              |           |        |
| Gateway/F   | Route List*        |                |          | VCS_trunk                              |            |               | ÷ (Edit)        |        |               |                    |       |               |              |           |        |
| Route Opt   | ion                |                |          | Route this pattern                     |            |               |                 |        |               |                    |       |               |              |           |        |
|             |                    |                |          | <ul> <li>Block this pattern</li> </ul> | No Error   | ·             | \$              |        |               |                    |       |               |              |           |        |
| Call Classi | fication*          | OWN            | x.       |                                        |            | \$            |                 |        |               |                    |       |               |              |           |        |
| External C  | all Control Profil | e (< No        | ne >     |                                        |            | \$            |                 |        |               |                    |       |               |              |           |        |
|             | Device Override    | Provide Ou     | tside Di | ial Tone 🗍 Allow Ove                   | rlap Sendi | ng 🕞 Urgent P | riority         |        |               |                    |       |               |              |           |        |
| Requin      | e Forced Authori   | zation Code    |          |                                        |            |               |                 |        |               |                    |       |               |              |           |        |
| Authorizat  | ion Level*         | 0              |          |                                        |            |               |                 |        |               |                    |       |               |              |           |        |
| Require     | e Client Matter C  | Code           |          |                                        |            |               |                 |        |               |                    |       |               |              |           |        |

Opmerking: De!\*!\*! kan vertraging veroorzaken bij het verwerken van andere routepatronen, daarom moet u voorzichtig zijn bij het gebruik van dit patroon. Een goede manier zou zijn om dit Routepatroon in een afzonderlijke scheiding te plaatsen en alleen de endpoints te hebben die IP-adressen nodig hebben om toegang tot deze scheiding te bellen.

Op de VCS Control / Expressway-C heb je een transformatie nodig die het alias wijzigt met "\*" in "." wanneer een IP-adres is geselecteerd.

#### Kies Configuratie > Kiesschema > Omzetten en klik op Nieuw.

| ulu<br>ci | sco Cise   | co TelePrese  | nce Video Com     | munication Server ( | Control |                    |                               |                              |
|-----------|------------|---------------|-------------------|---------------------|---------|--------------------|-------------------------------|------------------------------|
| Status    | System     | Configuration | Applications      | Users Maintenance   | e       |                    |                               | 2 0                          |
| Tran      | sforms     |               |                   |                     |         |                    | You are here: Configurati     | on • Dial plan • Transform   |
| -         | Priority 🔻 | State         | Description       | Pattern             | Туре    | Behavior           | Replace                       | Actions                      |
| New       | Delete     | Disable       | Select all Unsele | ect all             |         | Transforms are app | plied in priority order, with | 1 being the highest priority |

Maak de transformatie zoals hier wordt getoond.

Patroonstring: (\d\d?\d?)(\\*)(\d\d?\d?)(\\*)(\d\d?\d?)(\\*)(\d\d?\d?)(.\*)

String vervangen: \1.\3.\5

| atus System Configuration Appl | ications Users Maintenance ?                                           |
|--------------------------------|------------------------------------------------------------------------|
| reate transform                | You are here: Configuration   Dial plan   Transforms  Create transfo   |
| Configuration                  | ]                                                                      |
| Priority                       | 1                                                                      |
| Description                    | Transform to modify * to . for ip-address dialing.                     |
| Pattern type                   | Regex :                                                                |
| Pattern string                 | (\d\d?\d?)(\*)(\d\d?\d?)(\*)(\d\d?\d?)(\*)(\d\d?\d?)(\*)(\d\d?\d?)(.*) |
| Pattern behavior               | Replace :                                                              |
| Replace string                 | 111.131.151.17                                                         |

Create transform Cancel

Op de VCS Control / Expressway-C hebt u een zoekregel nodig die de oproep naar de VCS Expressway / Expressway-E stuurt wanneer een IP-adres wordt geselecteerd.

Kies Configuratie > Kiesschema > Zoeken regels en klik op Nieuw.

| 1                                                 | ili.<br>cis | ISCO Cisco TelePresence Video Communication Server Control |                |          |             |                |          |           |              |                |                  |                  |                      |                             |                       |
|---------------------------------------------------|-------------|------------------------------------------------------------|----------------|----------|-------------|----------------|----------|-----------|--------------|----------------|------------------|------------------|----------------------|-----------------------------|-----------------------|
| S                                                 | atus        | Syste                                                      | em Configur    | ration   | Application | ons Users      | Mainte   | nance     |              |                |                  |                  |                      | 3                           | Help. 🖂 Logout        |
| S                                                 | earc        | h rule                                                     | 5              |          |             |                |          |           |              |                |                  | You a            | re here: Coni        | Iguration • Dia             | l plan • Search rules |
|                                                   |             | Priority                                                   | Rule name      | Protocol | Source      | Authentication | required | Mode      | Pattern type | Pattern string | Pattern behavior | On match         | Target               | State                       | Actions               |
|                                                   | 0           | 50                                                         | LocalZoneMatch | Any      | Any         | No             |          | Any alias |              |                |                  | Continue         | LocaZone             | <ul> <li>Enabled</li> </ul> | View/Edit   Clone     |
| New Delete Enable Disable Select all Unselect all |             |                                                            |                |          |             |                |          |           | Search rules | are applied i  | n priority orde  | ar, with 1 being | the highest priority |                             |                       |

Maak deze zoekregel naar de VCS snelweg/snelweg-E.

| cisco | Cisco TelePresence Video Communication Server Control |  |
|-------|-------------------------------------------------------|--|
|       |                                                       |  |

| Status   | System           | Configuration | Applications | Users Maintenance           | ? Help. I Logout                                                          |
|----------|------------------|---------------|--------------|-----------------------------|---------------------------------------------------------------------------|
| Edit s   | earch rule       |               |              |                             | You are here: Configuration + Dial plan + Search rules + Edit search rule |
| Config   | guration         |               |              |                             |                                                                           |
| Rule n   | ame              |               |              | Dial IP Address search rule | Û.                                                                        |
| Descri   | ption            |               |              |                             | D                                                                         |
| Priority | (                |               |              | • 10 (i)                    |                                                                           |
| Protoc   | ol               |               |              | Any 🛟 🎚                     |                                                                           |
| Source   | ,                |               |              | Any :                       |                                                                           |
| Reque    | st must be authe | enticated     |              | No 🗘 👔                      |                                                                           |
| Mode     |                  |               |              | Any IP address 🛟 🧃          |                                                                           |
| On suc   | coessful match   |               |              | Stop 🗘 🧃                    |                                                                           |
| Target   |                  |               |              | Traversal Client zone B2B   |                                                                           |
| State    |                  |               |              | Enabled +                   |                                                                           |
|          |                  |               |              |                             |                                                                           |

| Save | Delete | Cancel |
|------|--------|--------|
|      |        |        |

Opmerking: Als de SIP UDP-modus is ingeschakeld, start de VCS Expressway/Expressway-E de SIP-oproep eerst als een native oproep. Indien het doelapparaat niet reageert op de SIP-uitnodiging, blijft de VCS Expressway/Expressway-E de SIP UDP-oproep uitvoeren tot de standaard gespreksonderbreking (ongeveer 32 seconden). Het valt dan terug op een H.323 interworking-oproep als ontworpen gedrag.

### Verifiëren

Gebruik dit gedeelte om te bevestigen dat de configuratie correct werkt.

Zodra de vorige stappen zijn voltooid, kies dan het IP-adres als string of het IP-adres met het toegevoegd domein (dit is afhankelijk van de geselecteerde configuratieoptie) en zie of de aanroep aan het einde werkt.

### Problemen oplossen

Deze sectie bevat informatie waarmee u problemen met de configuratie kunt oplossen.

Verzamel gedetailleerde systeemdiagnostische indelingen / Signal Distribution Layer (SDI/SDL) van het CUCM en 'debug level'-diagnostische bestanden van het VCS-Control / Expressway-C en VCS-Expressway / Expressway-E. Geef deze logbestanden aan het Cisco Technical Assistance Center (TAC) voor analyse als de oproep niet werkt nadat de vorige configuratiesstappen zijn voltooid.